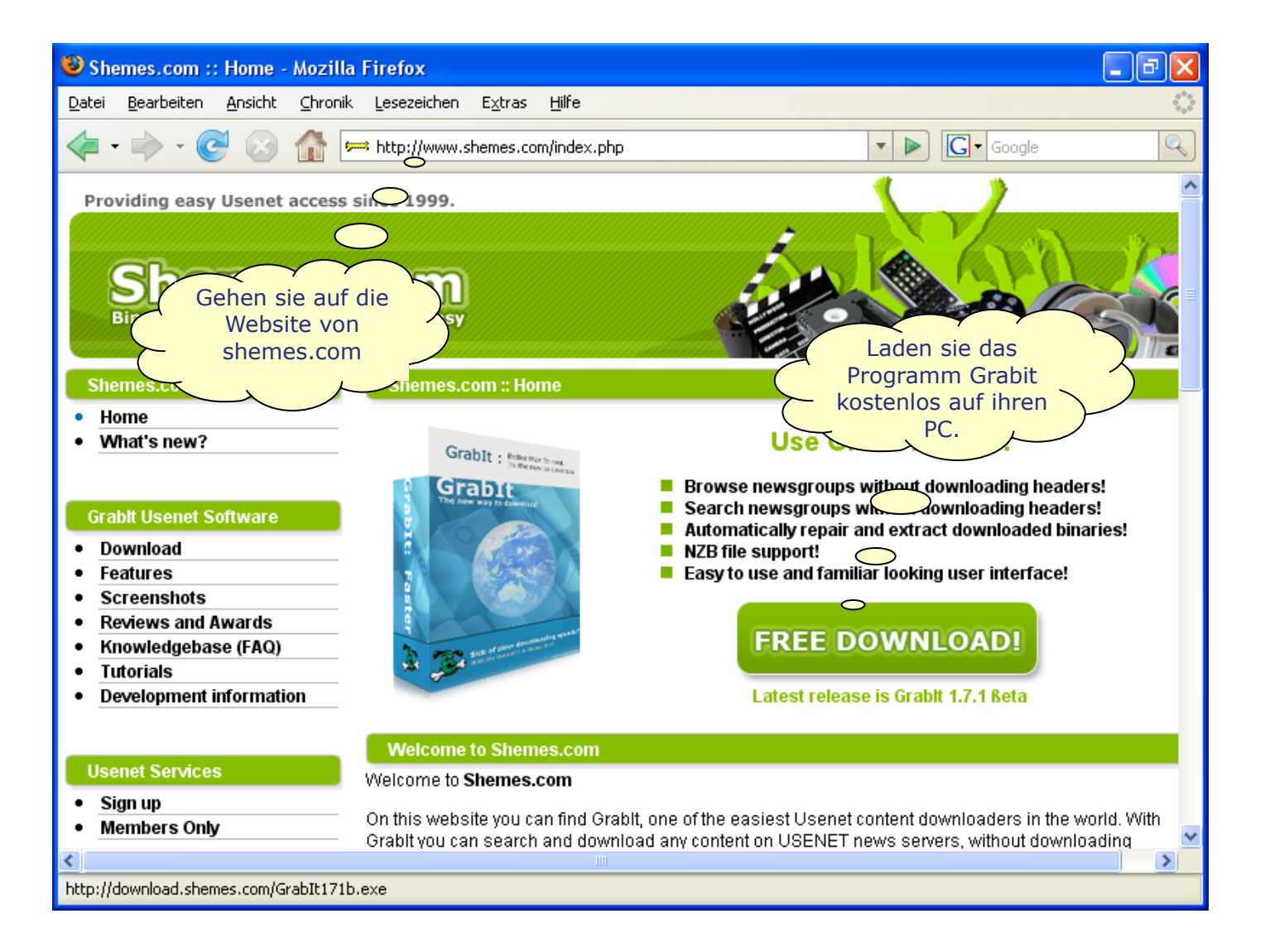

| 🕲 Shemes.com :: Home - Mozilla                                                                                                    | Firefox                                                                                                    | 🔳 🖻 🛛                                                                                          |
|----------------------------------------------------------------------------------------------------|----------------------------------------------------------------------------------------------------|------------------------------------------------------------------------------------------------|
| <u>D</u> atei <u>B</u> earbeiten <u>A</u> nsicht <u>C</u> hronik                                                                                               | Lesezeichen Extras Hilfe                                                                                                    | •                                                                                              |
| - 🔶 - 💽 😣 🏠 🗖                                                                                                    | + http://www.shemes.com/index.php                                                                                                    | G Google                                                                                       |
| Providing easy Usenet access<br>Shemes.com                                                                                                    | since 1999.                                                                                                    |                                                                                                |
| Home     What's new?     Grabit Usenet Software     Download                                                                                                   | Sie mochten Folgende Datei nerühterladen:         Image: GrabIt171b.exe         Vom Typ: Anwendung         Von: http://download.shemes.com         Möchten Sie diese Datei auf Diskette/Festplatte speichern? | for free!<br>ut downloading headers!<br>ut downloading headers!<br>stract downloaded binaries! |
| <ul> <li>Features</li> <li>Screenshots</li> <li>Reviews and Awards</li> <li>Knowledgebase (FAQ)</li> <li>Tutorials</li> <li>Development information</li> </ul> | Datei speichern Abbrecher<br>FREE D<br>Latest release                                                                                                    | OWNLOAD!                                                                                       |
| Usenet Services   Sign up  Members Only                                                                                                    | Welcome to Shemes.com<br>Welcome to Shemes.com<br>On this website you can find Grabit, one of the easiest Usenet is<br>Grabit you can search and download any content on USENET r                             | content downloaders in the world. With<br>news servers, without downloading                    |

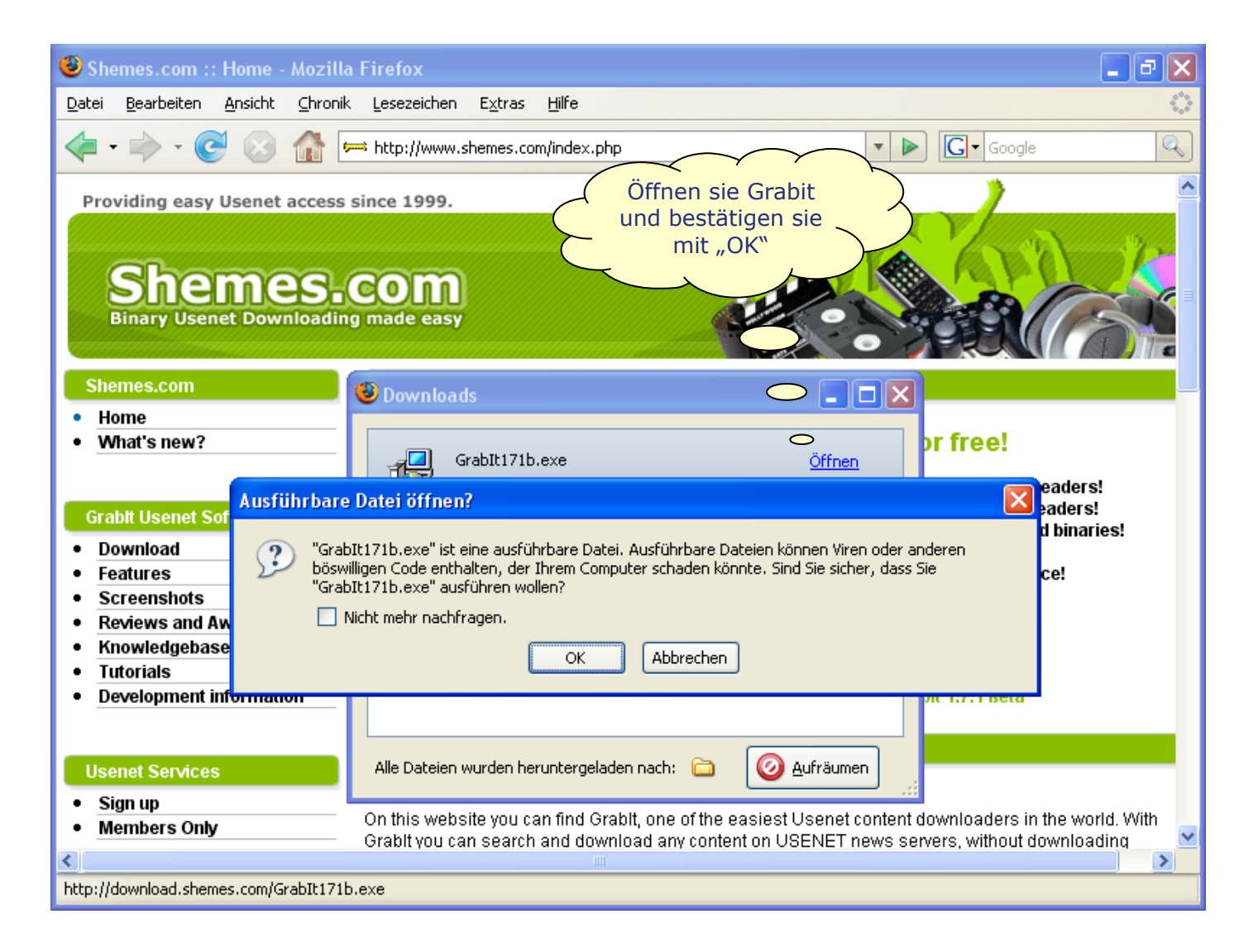

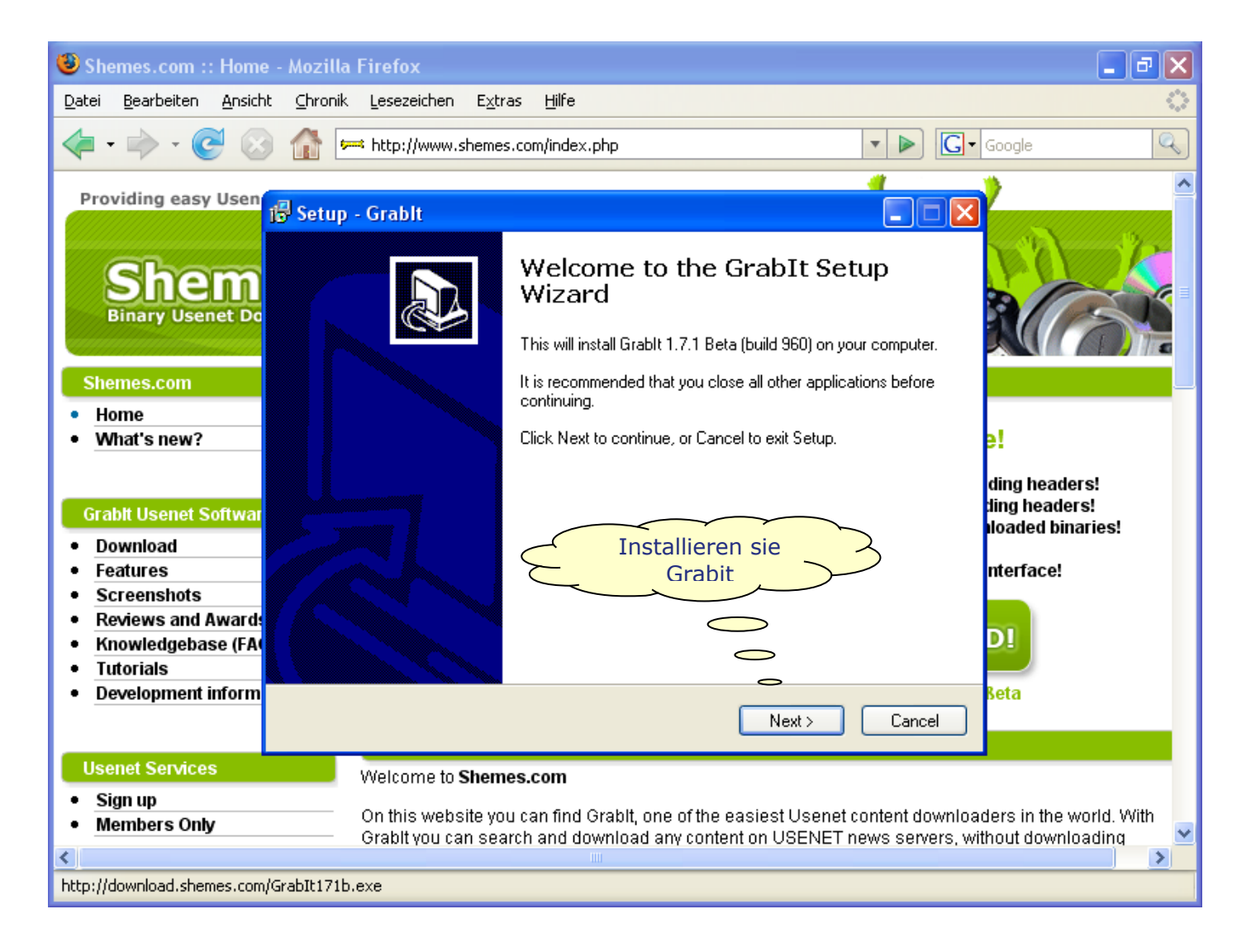

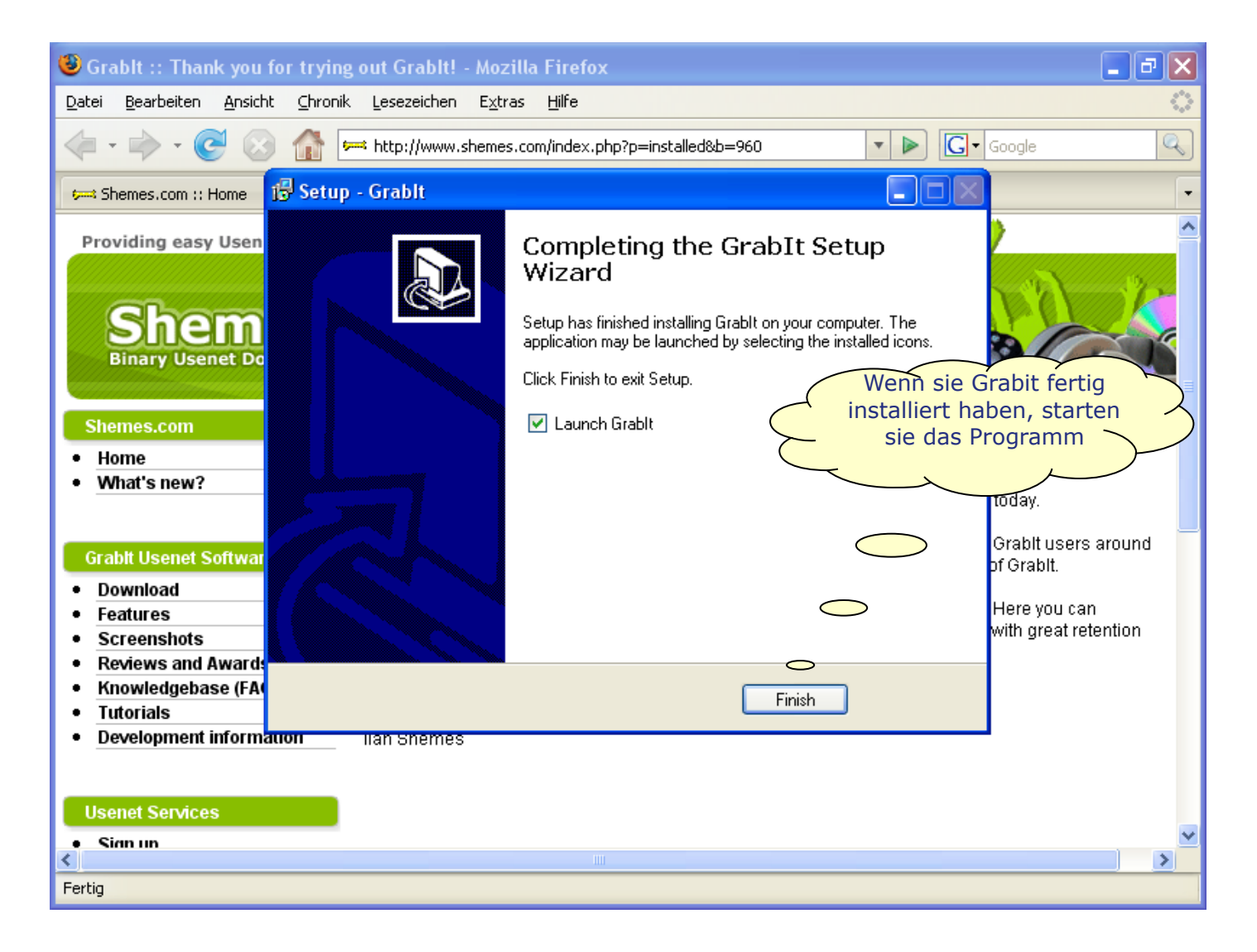

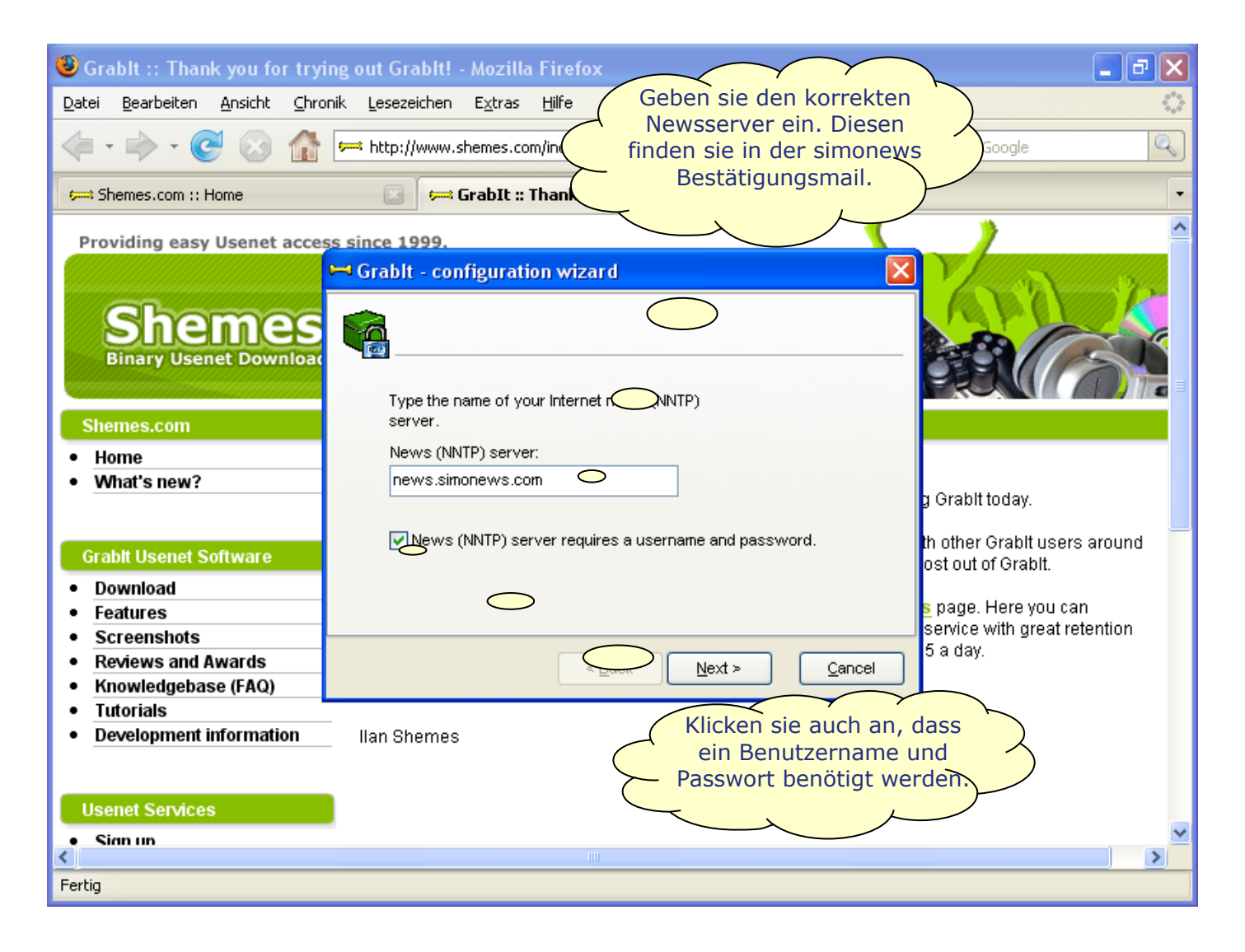

| 😉 Grablt :: Thank you for tryir                                                                                                   | ng out Grablt! - Mozilla Firefox                                                                                                    |                                                | _ <b>0</b>                                                                                            | × |
|----------------------------------------------------------------------------------------------------|----------------------------------------------------------------------------------------------------|------------------------------------------------|----------------------------------------------------------------------------------------------------|---|
| <u>D</u> atei <u>B</u> earbeiten <u>A</u> nsicht <u>C</u> hron                                                                    | ik <u>L</u> esezeichen E <u>x</u> tras <u>H</u> ilfe                                                                                                    |                                                | $\sim$ $\sim$ $<$                                                                                     | 2 |
| • • • • • • • • • • • • • • • • • • •                                                                                             | http://www.shemes.com/index.php?p                                                                                                    | Benutzernamen und<br>Passwort ein. Diese fine  | das<br>den sie                                                                                        | • |
| Providing easy Usenet access<br>Shemes<br>Binary Usenet Download                                                                  | S since 1999.<br>→ Grabit - configuration wizard<br>Configuration wizard<br>Configuration wizard<br>Configuration wizard<br>Configuration wizard<br>Configuration wizard | Am besten sie kopieren<br>mit "Kopieren/Einför | diese                                                                                                 |   |
| Shemes.com         Home         What's new?         Grabit Usenet Software         Download         Features                      | (NNTP) provider.                                                                                                    |                                                | g Grabit today.<br>th other Grabit users around<br>ost out of Grabit.<br>service with great retention |   |
| Screenshots     Reviews and Awards     Knowledgebase (FAQ)     Tutorials     Development information  Usenet Services     Sign up | < <u>B</u> ack<br>Ilan Shemes                                                                                                    | Next > Cancel                                  | 5 a day.                                                                                              | ~ |
| Fertig                                                                                                    |                                                                                                    |                                                |                                                                                                    |   |

| 🥶 Grablt :: Thank you for tryi                                      | ing out GrabIt! - Mozilla Firefox                                                                                                    | _ 7 🗙  |
|---------------------------------------------------------------------|----------------------------------------------------------------------------------------------------|--------|
| <u>D</u> atei <u>B</u> earbeiten <u>A</u> nsicht <u>C</u> hro       | onik Lesezeichen Extras Hilfe                                                                                                    |        |
| 🤹 • 🗼 • 💽 😣 🏠                                                       | http://www.shemes.com/index.php?p=installed&b=960                                                                                                    | Q      |
| 🕬 Shemes.com :: Home                                                | 🖂 🛤 GrabIt :: Thank you for trying out 🔯                                                                                                    | -      |
| Providing easy Usenet acces                                         | ss since 1999.                                                                                                    | ^      |
|                                                                     | 🛏 Grablt - configuration wizard 🛛 🔀                                                                                                    |        |
| Shemes.com<br>• Home<br>• What's new?                               | Schließen sie die<br>Konfiguration ab         Before using Grabit you will have to retrieve a list of available<br>newsgroups from your news (NNTP) server.         Retrieve grouplist from server when I click 'Finish'. |        |
|                                                                     | g Grabit today.                                                                                                    |        |
| Grabit Usenet Software Download Gastures                            | th other Grabit users<br>ost out of Grabit.<br>s page. Here you car                                                                                                    | around |
| Screenshots                                                         | service with great ret                                                                                                    | ention |
| <ul> <li>Reviews and Awards</li> <li>Knowledgebase (FAQ)</li> </ul> | < Back Finish Cancel 5 a day.                                                                                                    |        |
| <ul> <li>Tutorials</li> <li>Development information</li> </ul>      | llan Shemes                                                                                                    |        |
| Usenet Services<br>Sim un                                           |                                                                                                    | ×      |
| Fertig                                                              |                                                                                                    |        |

| Brablt :: Thank you for trying out GrabIt! - Mozilla Firefox                                                                                                    | _ @ 🗙                   |
|----------------------------------------------------------------------------------------------------|-------------------------|
| Datei Bearbeiten Ansicht Chronik Lesezeichen Extras Hilfe                                                                                                    | $\langle \cdot \rangle$ |
| ✓ ✓ ✓ ✓ ✓ ✓ ✓ ✓ ✓ ✓ ✓ ✓ ✓ ✓ ✓ ✓ ✓ ✓ ✓                                                                                                    | Q                       |
| Shemes.com :: Home                                                                                                    |                         |
| Providing easy Usenet access since 1999.<br>Shemes.com<br>Binary Usenet Downloading                                                                                                    |                         |
| Shemes.com Grablt - Confirmation                                                                                                    |                         |
| Home     GrabIt can now automatically repair and extract all PAR and RAR files in your GrabIt download folder.     Would you like to enable this feature?                                                                                                    | round                   |
| Grabit Usenet Sof                                                                                                    | arounu                  |
| Download       I would also like to point you towards the Shemes.com USENET services page. Here you can become a member and get access to the Grabit Search and a USENET service with great rete and completion for a fair price. You can open an account starting at \$0.05 a day.         Reviews and Awards       Happy Grabbing!         Tutorials       Ilan Shemes | ntion                   |
| Usenet Services                                                                                                    |                         |
| • Sinn un                                                                                                    | ×                       |
| Fertig                                                                                                    |                         |

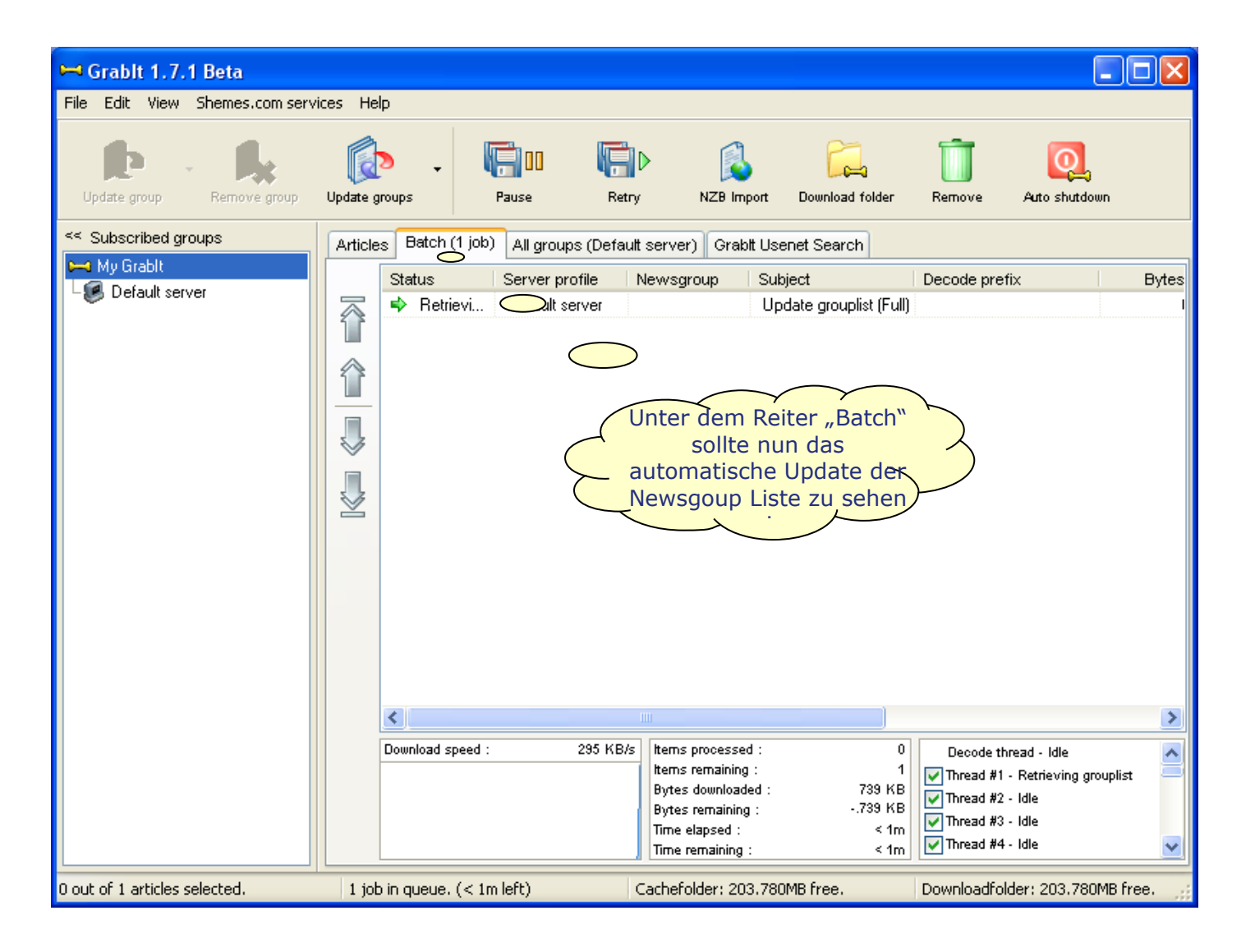

© 2008 by simon consulting gmbh – www.simonews.com

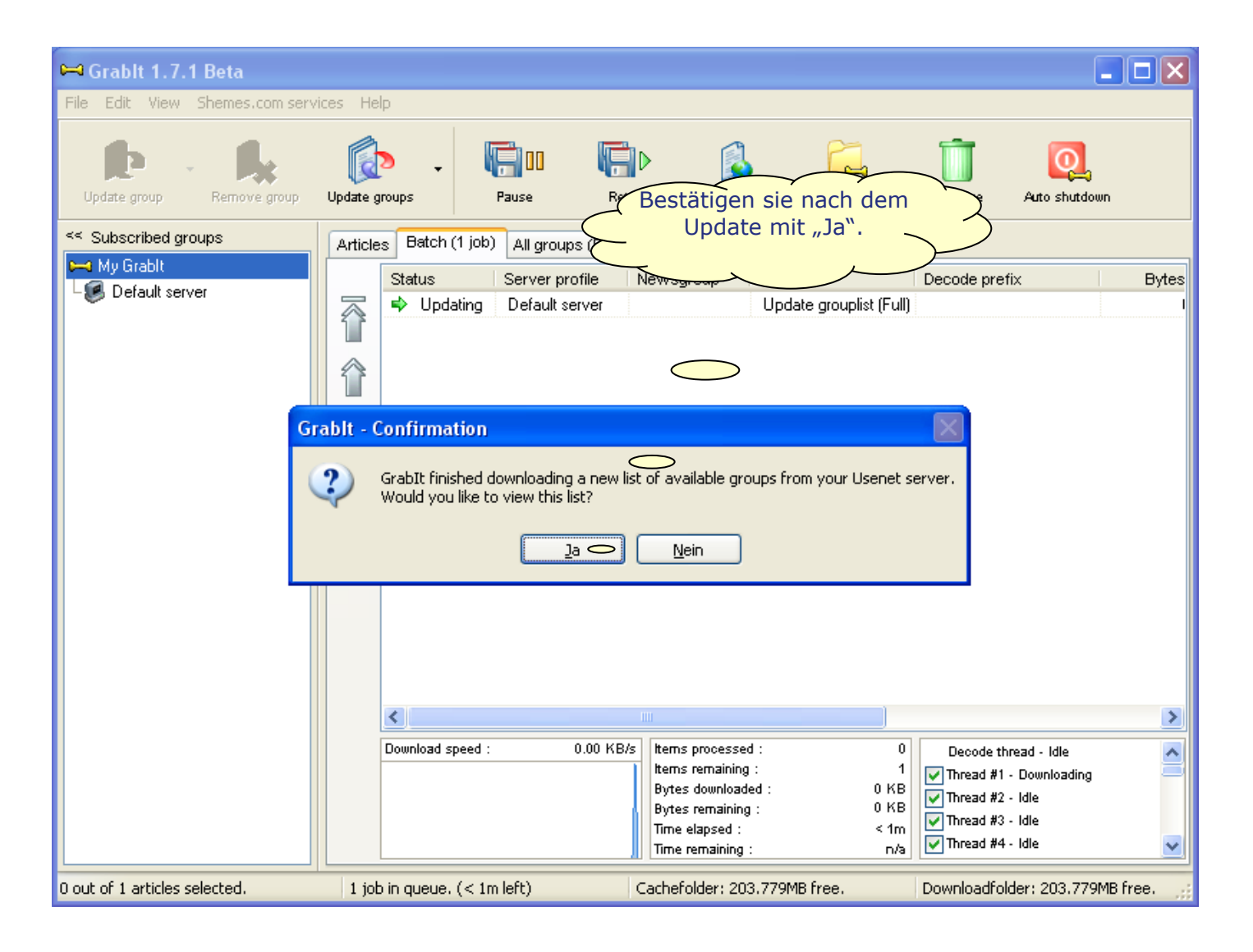

| 🛏 Grablt 1.7.1 Beta              |                                                                 |                       |
|----------------------------------|-----------------------------------------------------------------|-----------------------|
| File Edit View Shemes.com servic | ies Help                                                        |                       |
| Update group                     | Update groups Refresh grouplist Subscribe                       |                       |
| << Subscribed groups             | Articles Batch All groups (Default server) Graht Lisepet Search |                       |
| 🛏 My Grabit                      |                                                                 |                       |
| L 🥵 Default server               |                                                                 |                       |
|                                  |                                                                 |                       |
|                                  | Group name 🔺                                                    | Article count         |
|                                  | 24hoursupport.helpdesk                                          | 556626                |
|                                  | 3b.config                                                       | 1127                  |
|                                  | 3b.misc                                                         | 966                   |
|                                  | 3b.test Unter dem Reiter "All                                   | 81                    |
|                                  | 3com.totalservice.support Groups" sollte nun die                | 1235                  |
|                                  | 3com.totalservice.support.courier Liste aller verfügbaren       | 434                   |
|                                  | 3com.totalservice.support.netserver Newsgroups aufscheinen.     | 355                   |
|                                  | 3com.totalservice.support.radius                                | 332                   |
|                                  | 3com.totalservice.support.superstack1500                        | 146                   |
|                                  | 3com.totalservice.support.totalcontrol                          | 399                   |
|                                  | 3com.totalservice.support.v90                                   | 292                   |
|                                  | 3dfx.d3d.drivers                                                | 702                   |
|                                  | 3dfx.d3d.drivers.diamond                                        | 279                   |
|                                  | 3dfx.d3d.drivers.orchid                                         | 210                   |
|                                  | 3dfx.events                                                     | 533                   |
|                                  | 3dfx.game.discussion                                            | 8515                  |
|                                  | 3dfx.game.requests                                              | 415                   |
|                                  | 3dfx.game.support                                               | 432                   |
|                                  | 3dfx.game.titles                                                | 409                   |
|                                  | 3dfx.game.upcoming                                              | 319 💌                 |
| 0 out of 28497 groups selected.  | No jobs in queue. Cachefolder: 203.779MB free. Downloadfo       | lder: 203.779MB free. |

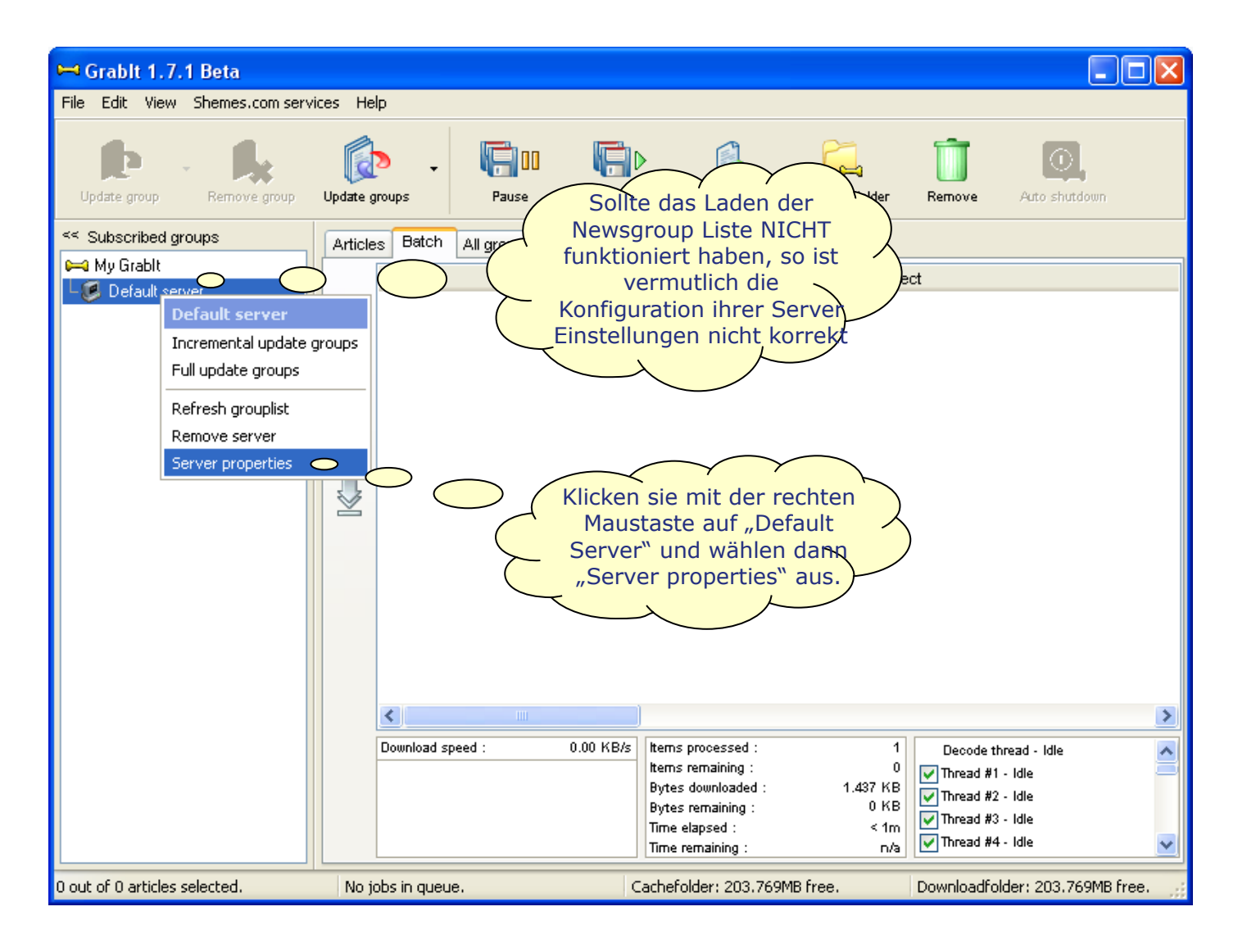

© 2008 by simon consulting gmbh – www.simonews.com

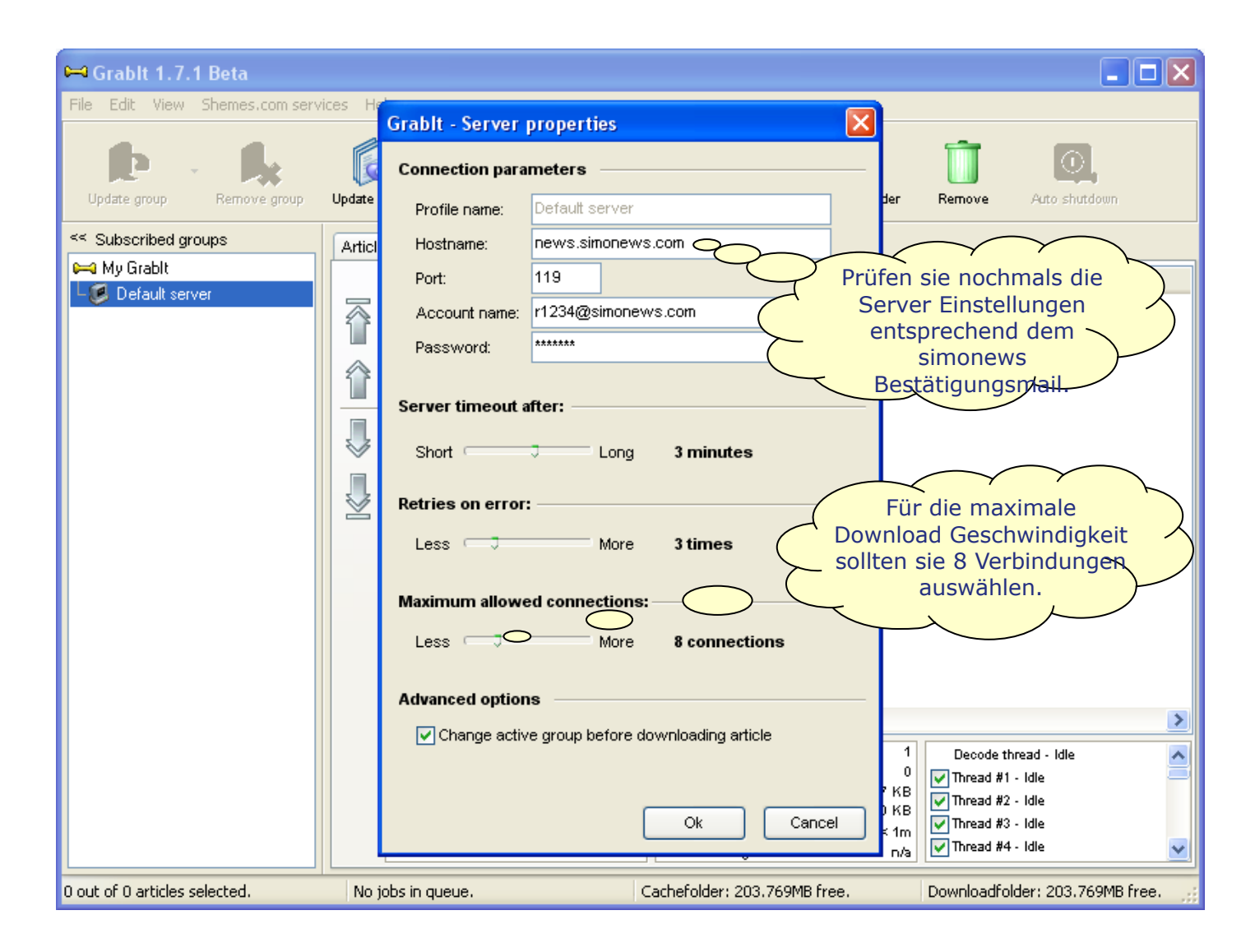

© 2008 by simon consulting gmbh – www.simonews.com

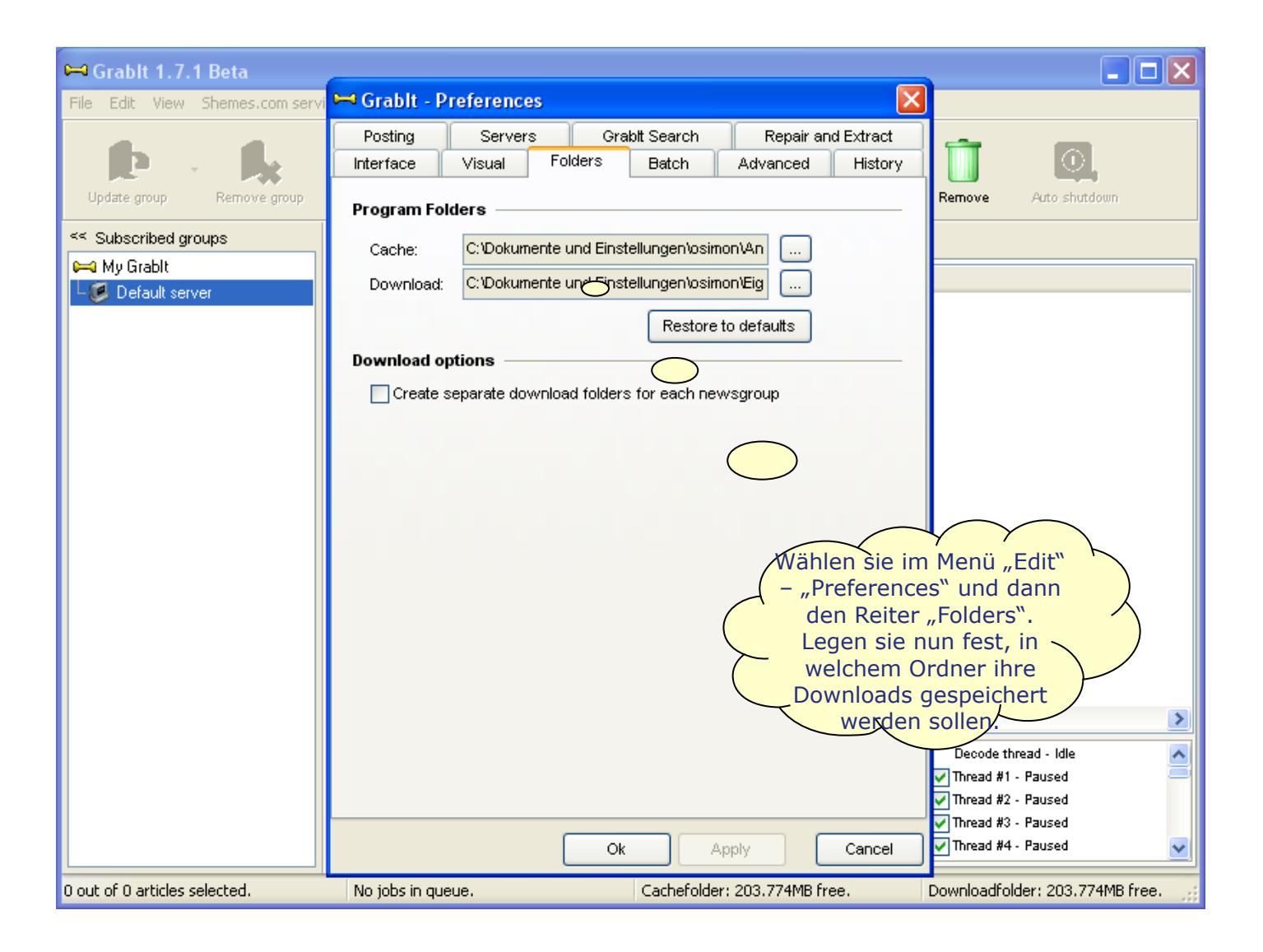

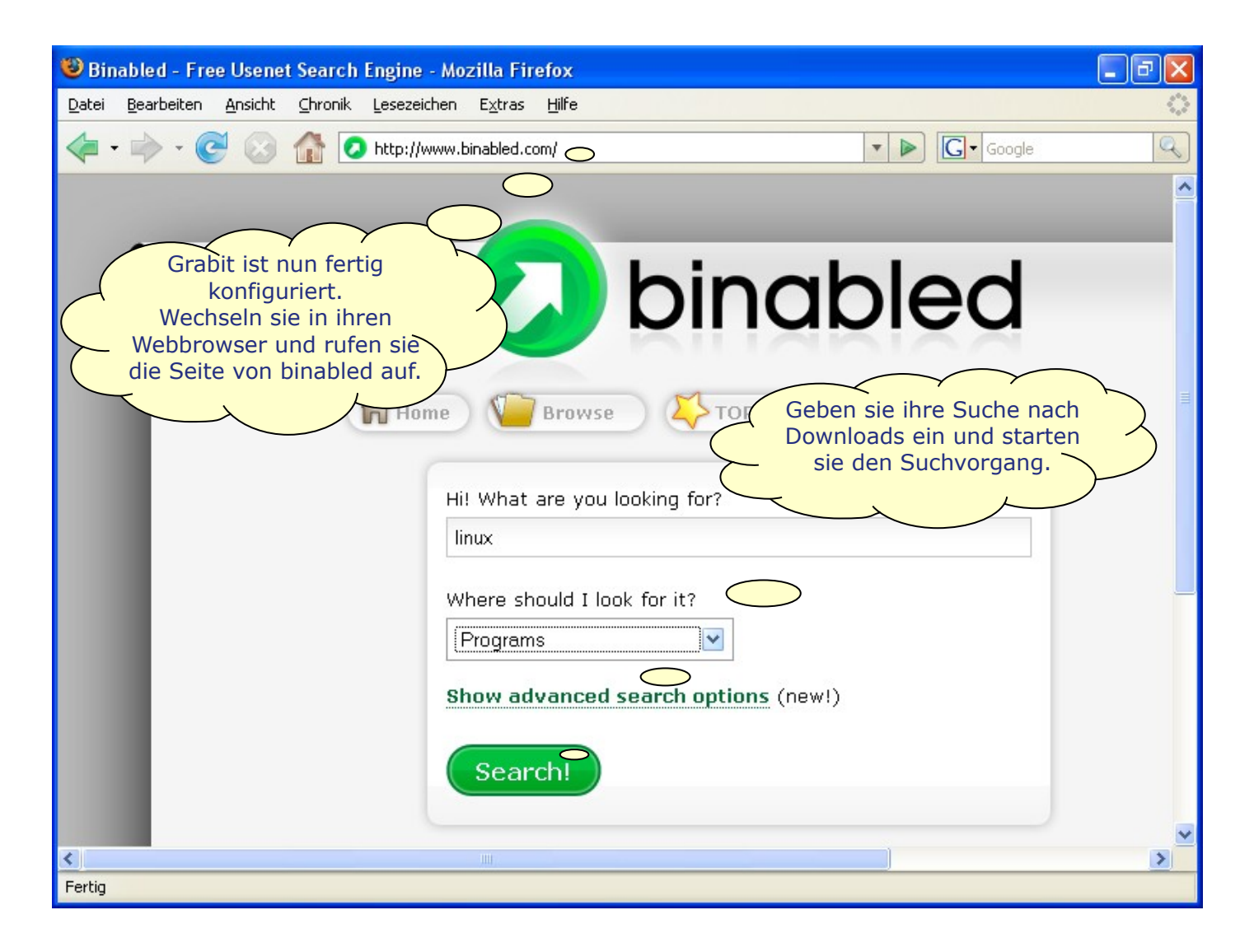

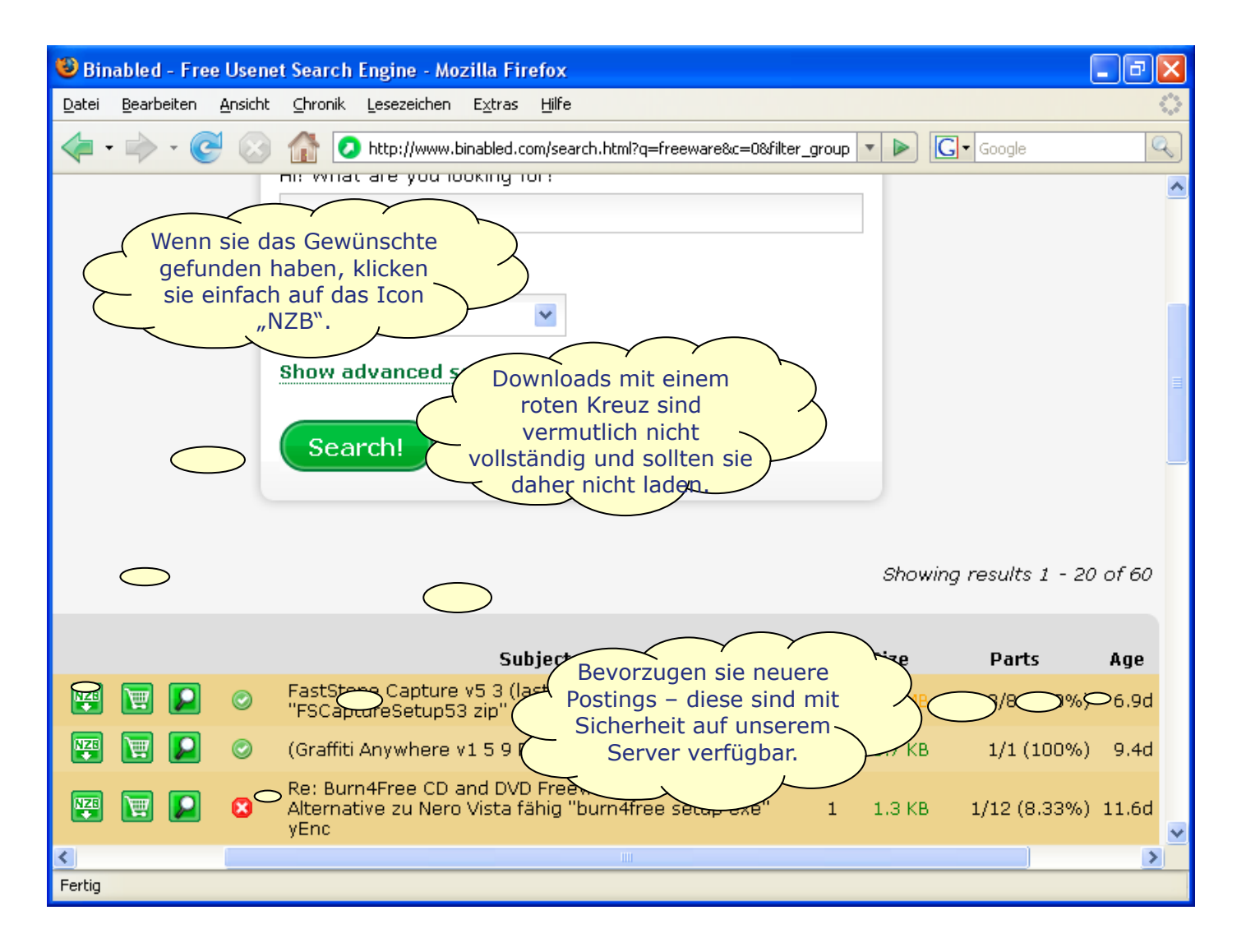

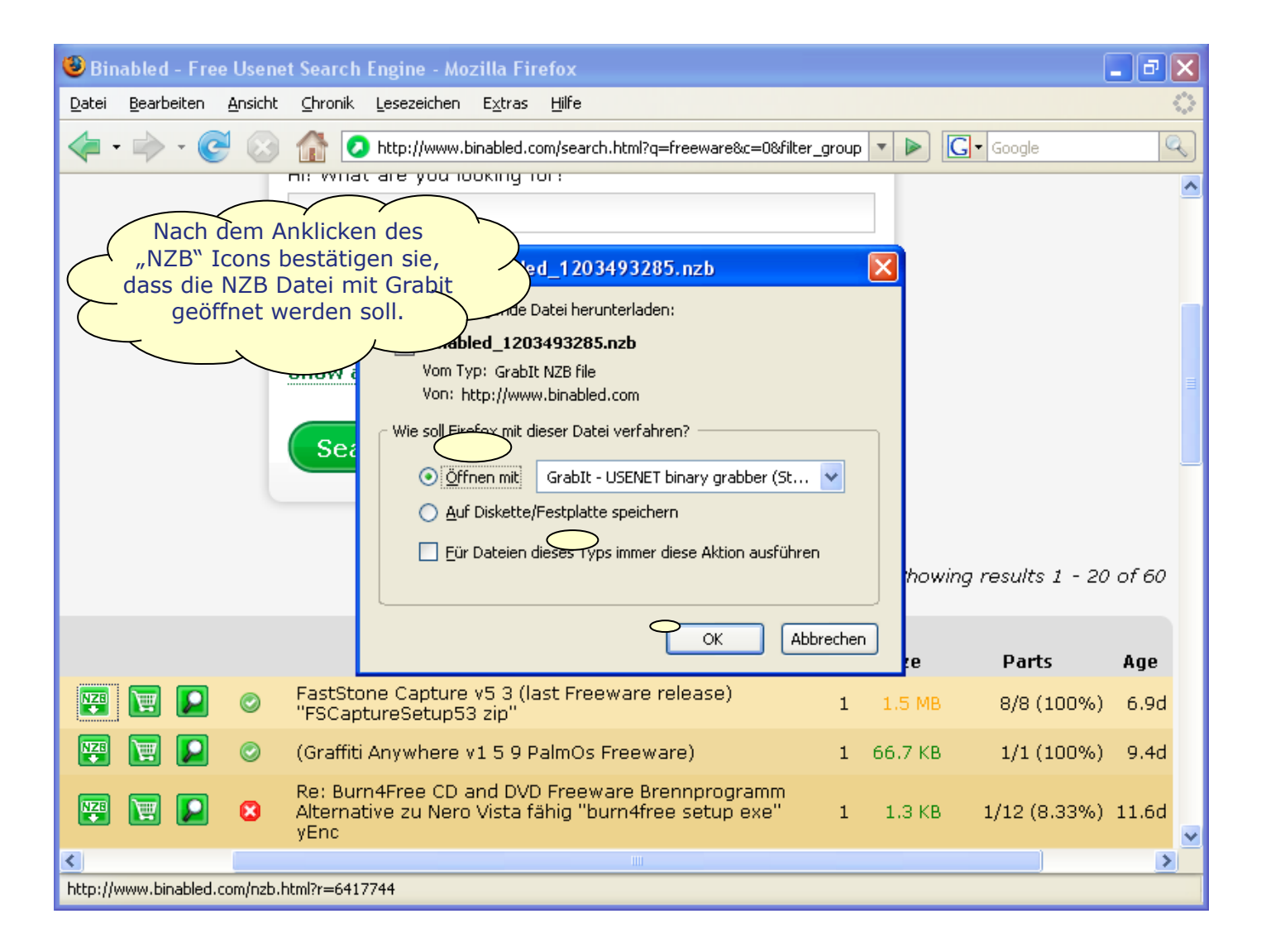

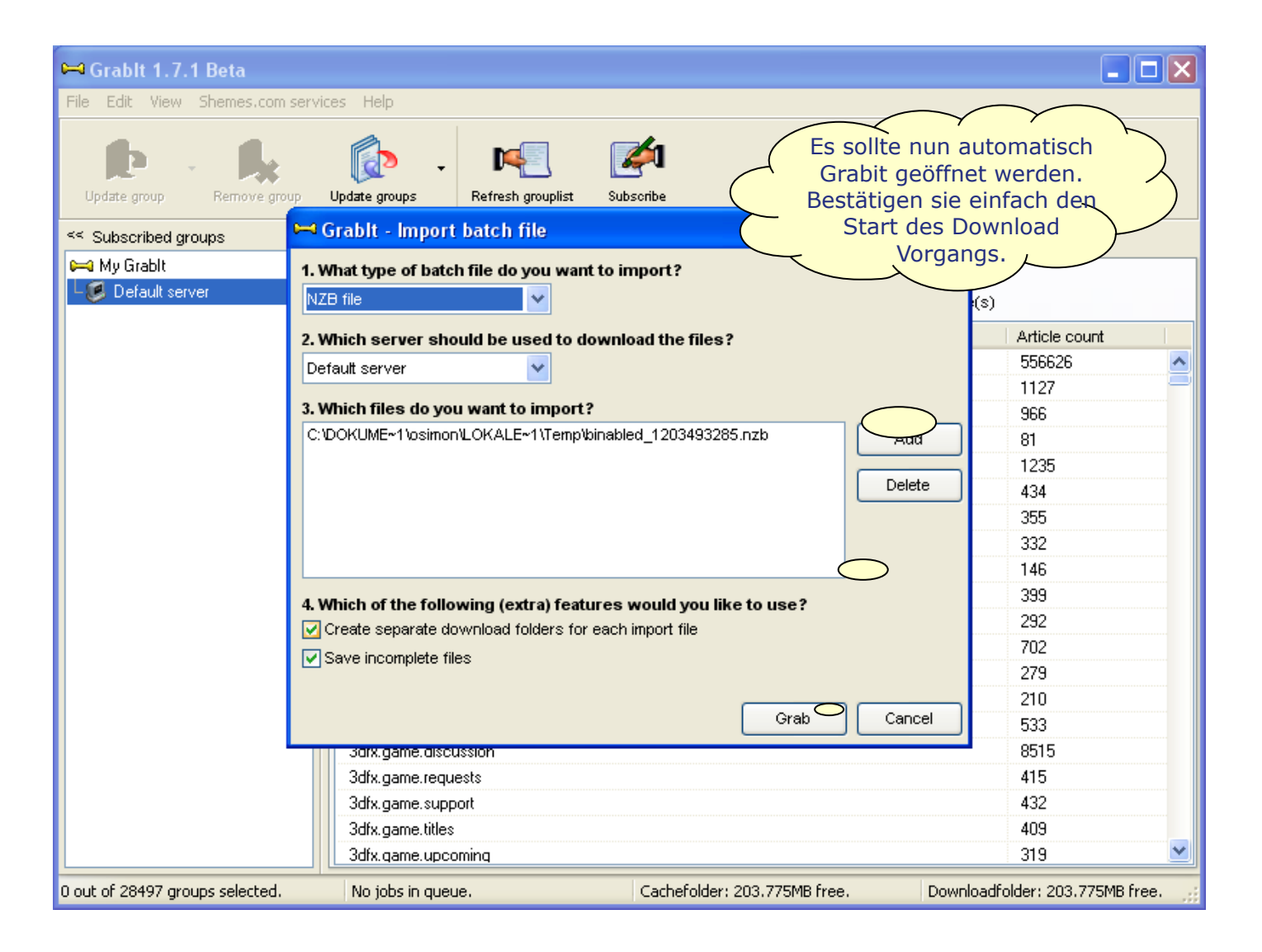

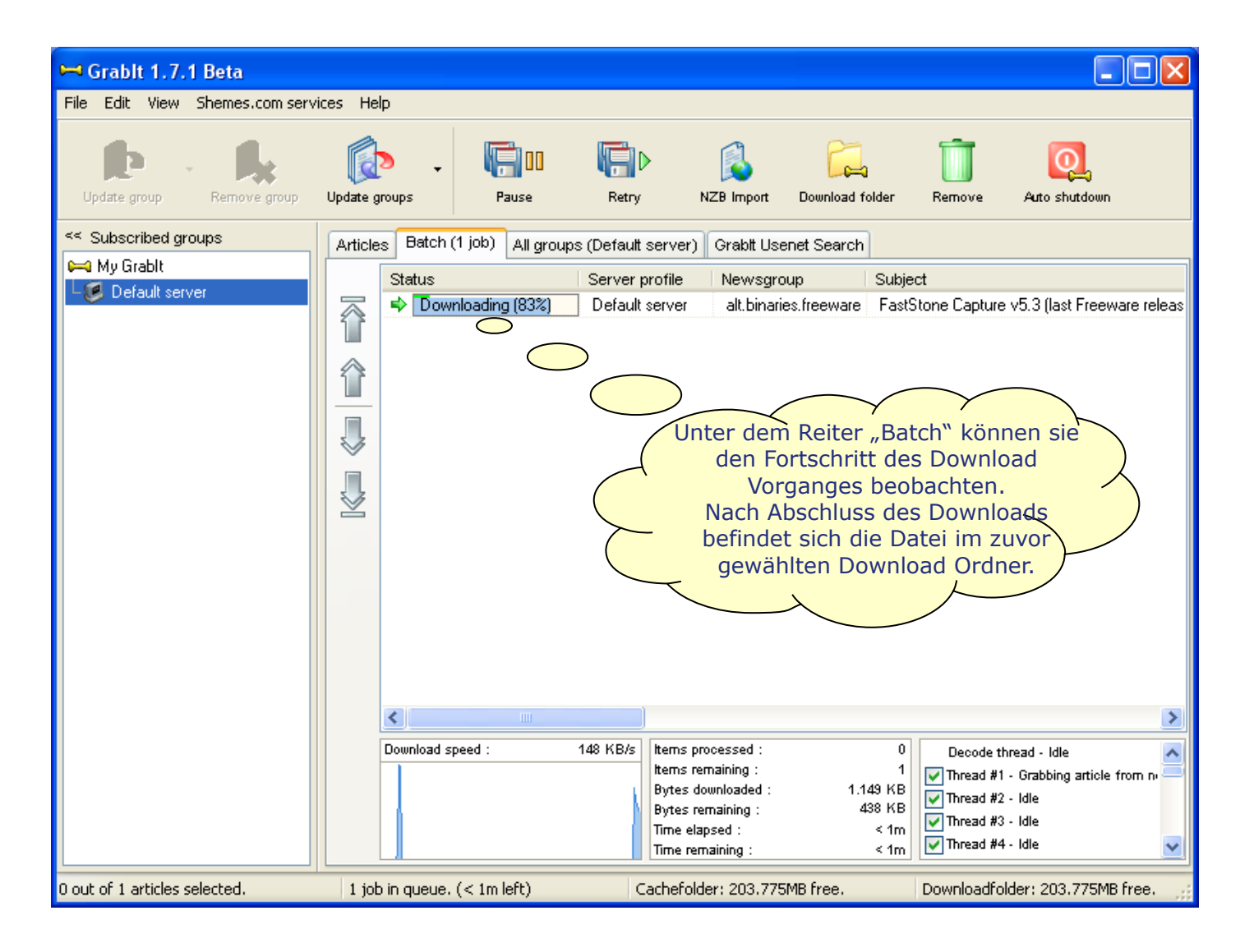

## Linksammlung zum Thema Usenet

- Grabit Usenet Client Programm: <u>http://www.shemes.com/</u>
- News File Grabber Deutscher Usenet Client: <u>http://www.rsbr.de/Software/nfg/index\_deu.htm</u>
- Usenet-Guide (Deutsch): <u>http://www.usenet-guide.de/</u>
- Usenet Easy (Deutsch): <u>http://www.usenet-easy.de/</u>
- NZB Datei Format bei Wikipedia: <u>http://de.wikipedia.org/wiki/NZB\_%28Dateiformat%29</u>
- RAR Datei Format bei Wikipedia: <u>http://de.wikipedia.org/wiki/RAR\_%28Datenformat%29</u>
- PAR Datei Format bei Wikipedia: <u>http://de.wikipedia.org/wiki/PAR1</u>